### Využití výpočetní techniky na FF UK v Praze

Jindřich Douša Jana Matějková Andrea Fojtů

2005-12-31

#### O čem bude řeč

- Průkaz studenta UK brána ke službám UK
- Heslo jak se dostat ke službám UK a FF UK
  - CAS a v čem nám pomůže?
  - Kde najdu heslo pro počítače a notebook?
- Kam můžu na počítač?
- Jak používat vlastní notebook v budovách UK?
- Kopírování a tisk na FF UK
- Jak se budu přihlašovat na zkoušky?

#### Průkaz studenta UK - druhy

- Průkaz bez licence ISIC
- použití jen na UK
- cena při vyzvednutí zdarma
- ztráta a poškození nové vydání 250,- Kč

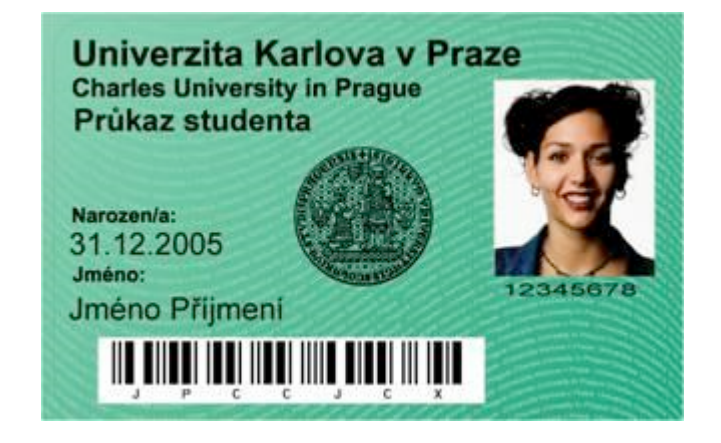

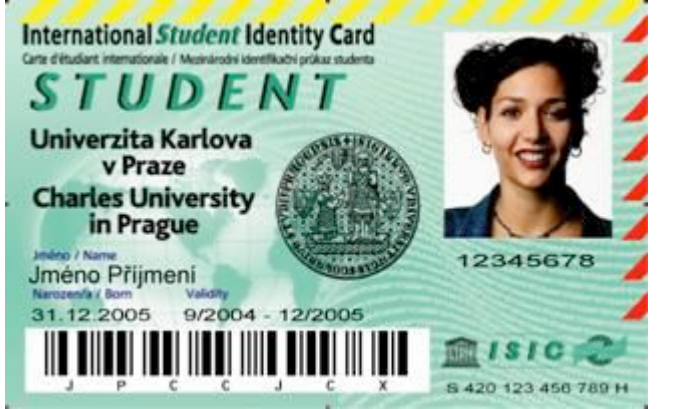

- Průkaz s licencí ISIC
  - použití jako průkaz ISIC
  - studentské slevy
  - cena při vyzvednutí 160,- Kč
  - ztráta a poškození nové vydání 410,- Kč

#### Průkaz studenta UK – využití průkazu

- Vstup na koleje
- Výdej jídla v menzách UK
- Tisk a kopírování na FF UK
- Průkaz do knihoven UK
- Průkaz MHD
- Informace o čísle osoby a průkazu

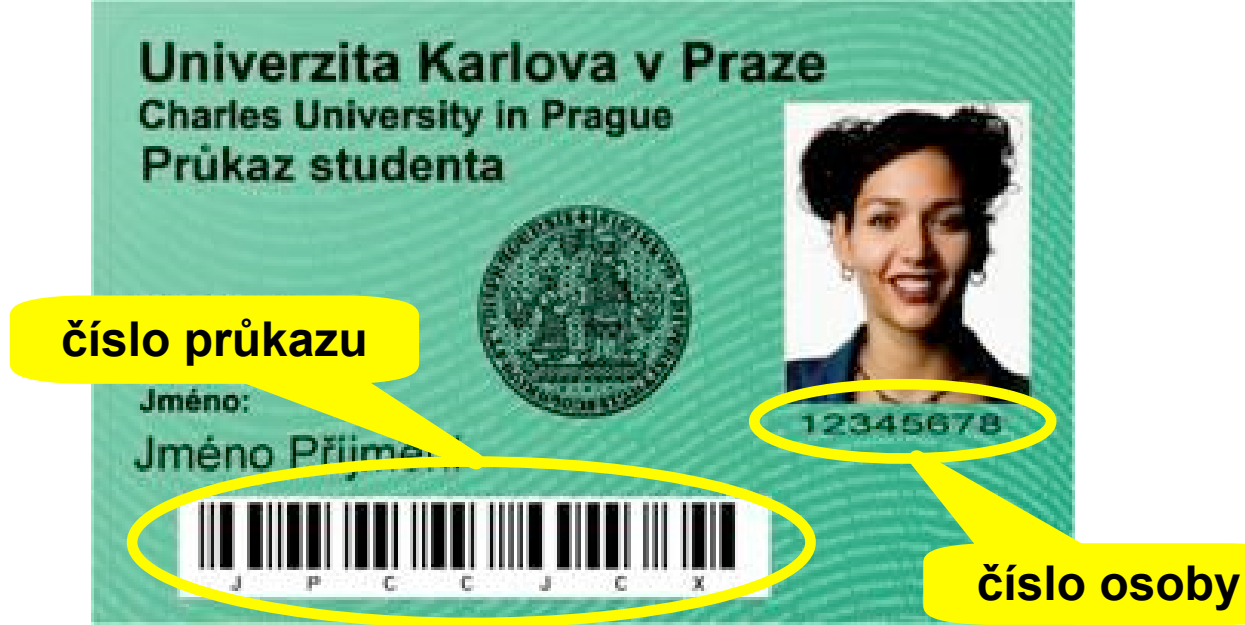

#### Průkaz studenta UK – využití průkazu

- Informace o průkazech na webu UK
  - http://www.cuni.cz/UK-1444.html
- často kladené dotazy k průkazům
  - http://www.cuni.cz/UK-2094.html

- CAS centrální autentizační služba UK
  - centrální heslo pro většinu služeb UK
    - studijní informační systém
    - aplikace Mašinka přihlašování na koleje UK
    - aplikace GAUK grantová agentura UK
    - žádosti o ubytovací a sociální stipendia
    - Onelog elektronické zdroje UK
    - EZproxy elektronické zdroje UK

**.**..

- centrální heslo pro některé služby FF UK
  - Moodle
  - Elektronické studijní texty (ÚISK)
- možnost změny ostatních hesel

- Kde naleznu CAS?
  - https://ldap.cuni.cz
- Informace k CAS
  - http://www.cuni.cz/UK-2402.html

| CAS - Centrální autentizační služby UK<br>Důležité informace   Přihlášení do CAS   Nastavení hesla přes web   FAQ   Problémy s přihláš                                                                                                    | ením                  |
|----------------------------------------------------------------------------------------------------|-----------------------|
| Přihlášení uživatele pro změnu hesla                                                                                                    |                       |
| Jako přihlašovací jméno použijte Vaše číslo osoby, které naleznete pod fotografií na Vašem identifikačním průkazu UK.<br>Do kolonky "Heslo" použijte již Vámi nastavené heslo, případně heslo vydané vydejním centrem karet. (Pokud jste zapomně<br>nebo nemáte heslo z výdejního centra - klikněte <u>zde.</u> )<br>Jste-li zaměstnancem PF, FaF, PedF či studentem nebo zaměstnancem 3.LF, můžete použít Vaše fakultní přihlašovací jméno o<br>doménou (např. novak@faf.cuni.cz). | ili heslo<br>doplněné |
| Přihlašovácí jméno: 12345678<br>Heslo: ••••••••••••••••••••••••••••••••••••                                                                                                    |                       |
| TOP Stránka generována 05.09.2008 16:40:14                                                                                                    | in@cuni.cz            |

- Jak získám heslo do CAS
  - výdejní centrum UK zaručené heslo
    - Informačně-poradenském centru Celetná 13 - přízemí budovy Ped. fakulty UK
    - Právnická fakulta nám. Curieových 7 v přízemí, místnost č. 34
    - Matematicko-fyzikální fakultě UK Ke Karlovu 3 druhý suterén, místnost M 266

#### webový formulář – nezaručené heslo

#### <u>https://ldap.cuni.cz/reset.php</u>

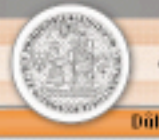

CAS - Centrální autentizační služby UK

Důležité informace | Prihlášení do CAS | Nastavení hesla přes web |FAO | Problémy s přihlášením

Nastavení hesla přes web

Na této stránce si můžete (znovu) nastaviť Vaše heslo do Centrální autentizační služby (CAS).

Heste nastavané prostředníctvím téte stránky však bude chápano jako "heste neovářené". S tinto hestem se mužete příblásit do - <u>seznam sluček přístupných i hez</u> "ověřeného hesta".

Pro nestavaní hesla, které Vám umožní přistup do služeb, které vyžadují "ověřené heslo" - je nutně nevštivit přimo <u>výdajní centrum karet</u>. Seznam služeb přístupných pouze s "ověřeným heslem".

| Nastaveni hesi         | a přes web |
|------------------------|------------|
| Křestní jméno          |            |
| Příjmení               |            |
| Osobni čislo           |            |
| Číslo karty            |            |
| Datum narozeni         |            |
| Koncovka rodného čísla |            |
| E-mail                 |            |
| Novê h                 | eslo       |
| Heslo                  |            |
| Hesio (pro kontrolu)   |            |
|                        | Odeslat    |

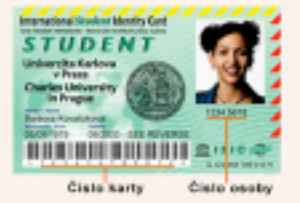

- Kde najdu heslo pro počítače a notebook?
  - CAS centrální autentizační služba
    - https://ldap.cuni.cz
  - služba v učebně (pouze heslo pro počítače))
  - webové rozhraní uk-simple a eduroam-setup (pouze notebook)
  - webové rozhraní domény Jinonice (heslo pro počítač i notebook – pouze změna)
    - https://user.jinonice.cuni.cz/user/user.php

#### Přihlášení do počítače

- pomocí loginu a hesla do domény Jinonice
- login není možné změnit
- z čeho je login vytvořen
- Jméno a Příjmení Josef Novák
- Rok nástupu na FF UK 2008
- Rozlišovací písmenko A.. Z
- Písmeno pro FF UK F

poslední číslo roku nástupu

NOVAJ8AF <

4 písmena příjmení

písmeno křestního jména

FF UK

Písmeno pro

Rozlišení duplicity A .. Z

- Pravidla pro heslo
  - minimálně 7 znaků
  - doporučeno maximálně 12 znaků
  - alespoň tři různé typy znaků
    - velké písmeno A .. Z
    - malé písmeno a .. z
    - Číslice 0 .. 9
    - speciální znaky !@#\$%^&\*()\_+-={}
  - nesmí obsahovat jméno, příjmení, a login uživatele
  - NEPOUŽÍVEJTE ČESKÉ ZNAKY A MEZERU
  - platnost 6 měsíců

#### Příklady hesel do domény Jinonice

- Veverka1
- Krabicka5
- Karel12
- 7Trpasliku
- Ustin/Labem
- Vendulka2008
- Tomas92008

#### Kam můžu na počítač?

- Hlavní budova FF UK
  - nám. Jana Palacha 2
    - místnost 131a
    - knihovna kulturologie a andragogiky
- Šporkův palác
  - Hybernská 3
    - podkroví místnost č.90
- Jinonice
  - U Kříže 8 + 10
    - budova A místnosti 2063 2083
    - přízemí budova A knihovna T.G.M.
    - budova C studovna knihovny T.G.M.

- Celetná 20
  - Knihovna psychologie
- Celetná 13
  - Informačně poradenské centrum

#### Kam můžu na počítač?

- Služba v učebnách
  - v budovách FF UK
    - studentská služba
    - podpora uživatelů ze strany studentů
    - změna hesel do domény Jinonice
    - zajištění kontaktu mezi studenty a pracovníky LVT
  - V budovách UK
    - zaměstnanci UK
    - podpora uživatelů
    - pomoc s kopírovacími a tiskovými stroji
    - změna hesel

#### Jak používat vlastní notebook v budovách UK?

#### Eduroam

- mezinárodní projekt na podporu mobility a roamingu v sítích národního výzkumu a vzdělání
- připojení vlastních notebooků do sítě Internet
- připojení na domácích i zahraničních univerzitách
- návod na nastaveni <u>http://eduroam.cuni.cz</u>
- UK-SIMPLE
  - Zjednodušené a nezabezpečené připojení
  - Dostupnost pouze na UK
  - Možnost připojení i přes datový kabel
  - návod na nastaveni <u>http://eduroam.cuni.cz</u>

#### Jak používat vlastní notebook v budovách UK?

#### Přihlášení do sítě Eduroam

- stejné přihlašovací údaje pro Eduroam a UK-SIMPLE
- možnosti přihlášení
  - Iogin do domény Jinonice + heslo pro Eduroam

## novaj8af@jinonice.cuni.cz

- změna hesla pro eduroam:
  - Přes UK-SIMPLE nebo eduroam-setup a odkaz na úvodní stránce
  - Aplikace http://user.jinonice.cuni.cz

#### Jak používat vlastní notebook v budovách UK?

#### Přihlášení do sítě Eduroam

- stejné přihlašovací údaje pro Eduroam a UK-SIMPLE
- možnosti přihlášení
  - Iogin do CAS + heslo pro Eduroam

## 12345678@cuni.cz

- změna hesla pro eduroam:
  - Přes UK-SIMPLE nebo eduroam-setup a odkaz na úvodní stránce
  - Aplikace http://ldap.cuni.cz

#### Kopírování a tisk na FF UK

- Doplnění kreditu na tisk a kopírování
  - Hlavní budova
    - dobíjecí automat
    - knihovna andragogiky a kulturologie
  - Celetná 20
    - knihovna psychologie
  - Hybernská 3
    - sekretariát ÚTRL m. 103
  - Jinonice
    - Místnost 2065
- Minimální částka 50,- Kč

#### Kopírování a tisk na FF UK

- Ceny za kopírování a tisk
  - 1x A4 jednostranně 1,30 Kč
  - 1x A4 oboustranně 2,60 Kč
  - 1x A3 jednostranně 2,60 Kč
  - 1x A3 oboustranně 5,20 Kč

#### Kopírování a tisk na FF UK

#### Stroje firmy OCÉ a Ollivety

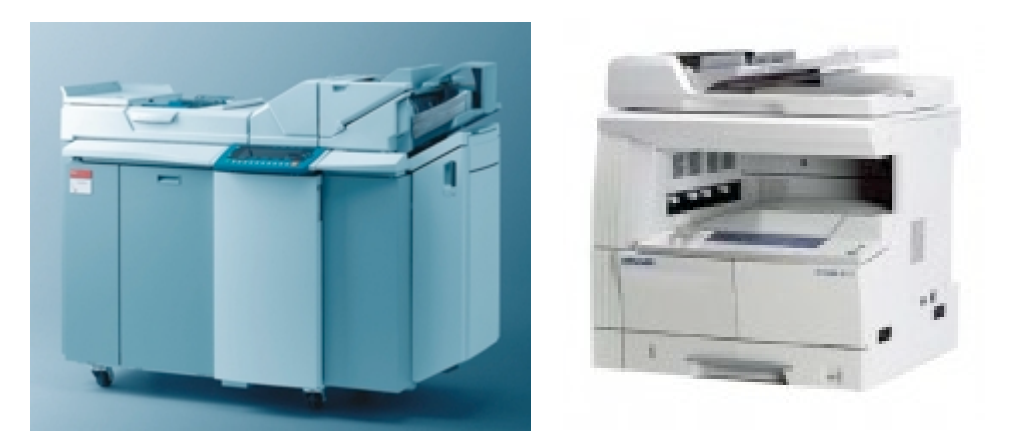

#### Tiskové řešení firmy YSoft

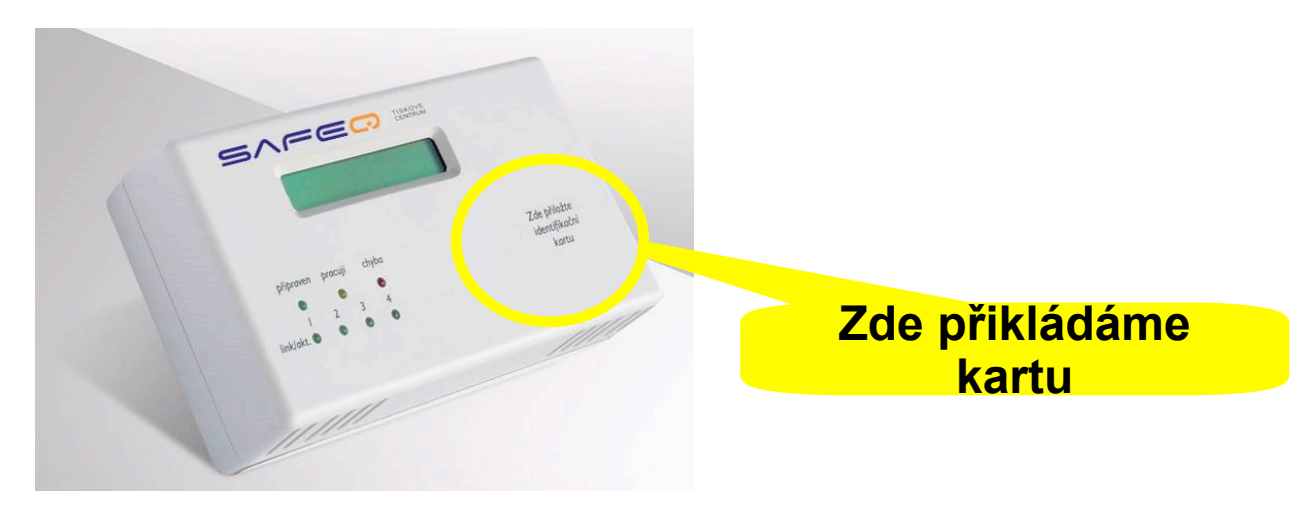

#### Jak se budu přihlašovat na zkoušky?

#### Informační systém UK

- http://is.cuni.cz nebo http://is.ff.cuni.cz
- aplikace firmy Erudio
- centrální pro fakulty UK

| Studijní Informační systém                                                                                                    |                                                                                     |          |                                                                                                    | Anarwan 🕎 🔒 🕮 🕯      |  |
|----------------------------------------------------------------------------------------------------|-------------------------------------------------------------------------------------|----------|----------------------------------------------------------------------------------------------------|----------------------|--|
| 🖬 Testowneam                                                                                                    |                                                                                     |          |                                                                                                    |                      |  |
| Wyuka                                                                                                    |                                                                                     |          |                                                                                                    |                      |  |
| Predměty                                                                                                    | 🛒 Tërnata pracî (V)bêr prâce)                                                       | Anketa   | Terminy zkoušek -<br>přintešování                                                                                                    |                      |  |
| Rosen                                                                                                    |                                                                                     |          |                                                                                                    |                      |  |
| Rozenth NG                                                                                                    |                                                                                     |          |                                                                                                    |                      |  |
| Příjimaci /tzeni                                                                                                    |                                                                                     |          |                                                                                                    |                      |  |
| Přihláška ke studiu na VŠ                                                                                                    | Průběh pří imacího řízení                                                           |          |                                                                                                    |                      |  |
| Pomochy                                                                                                    |                                                                                     |          |                                                                                                    |                      |  |
| Pozvárky na státní zkoušky a<br>obhajoby                                                                                                    |                                                                                     |          |                                                                                                    |                      |  |
| Ostatei                                                                                                    |                                                                                     |          |                                                                                                    |                      |  |
| Podminisy příjimacího řízení                                                                                                    | 🛸 Evidence kurzű CŹV                                                                | Nistinka | 🔎 Hedáni studentů                                                                                                    | ? Vyhledávání loginů |  |
| Oskazy na fakultné specifické inferm                                                                                                    | 000                                                                                 |          |                                                                                                    |                      |  |
| <ul> <li>Pedagogická fakulta J Faculty of Er</li> <li>Fakulta sociálních véd J Faculty of</li> <li>1. lékařská fakulta (česká verze) :</li> <li>3. lékařská fakulta / 3rd Faculty of)</li> </ul> | ducation<br>Social Sciences<br>Est Faculty of Medicine (anglish version<br>Vedicine | Ŷ        |                                                                                                    |                      |  |
| 0 Kontaldy                                                                                                    |                                                                                     |          |                                                                                                    |                      |  |
|                                                                                                    |                                                                                     |          | Contractor of the Contractor of the Contractor o |                      |  |

#### Jak se budu přihlašovat na zkoušky?

- Jak se dostanu do systému
  - číslo osoby (12345678)
  - případně alternativní login novaj8af
  - heslo do CAS

| Studijní informační systém<br>Přihlášení | Anonym 📠 🔠 🏭 💡 |
|------------------------------------------|----------------|
|                                          |                |
| Přihlášení:                              |                |
| Login: <mark>novaj8af</mark>             |                |
| Heslo:                                   |                |
| 🌇 Přihlásit se                           |                |
| 2                                        |                |

Studenti centralizovaných fakult se přihlašují heslem z <u>CAS</u>, ostatní uživatelé (zaměstnanci, vyučující) dle příslušné fakultní politiky (viz stránku o <u>přihlašování</u>).

Anonymní přístup

#### 

Univerzita Karlova v Praze | Informační systém UK

#### Jak se budu přihlašovat na zkoušky?

Jsem student více fakult, jak si zapsat zkoušky na FF?
 Výběr role IS

| SI                                                                                                    | Studijní<br>informač<br>systém<br>Výběr role | ní             | Jindřich Douša<br>Studium: 2. roč., Informační studia a knihovnictví (INSK), bakalářské, prezenční, FF 🚽 🍻 😰 旑 聽 <sub></sub><br>Filozofická fakulta |  |  |
|----------------------------------------------------------------------------------------------------|----------------------------------------------|----------------|----------------------------------------------------------------------------------------------------|--|--|
| 29:21 🔂 🔟 Jiná role                                                                                                    |                                              |                |                                                                                                    |  |  |
| Jindřich Douša                                                                                                    |                                              |                |                                                                                                    |  |  |
| Uživatel: Jindřich Douša<br>Email: jindrich.dousa@ff.cuni.cz<br>Detaily: 2. roč., Informační studia a knihovnictví (INSK), bakalářské, prezenční, FF |                                              |                |                                                                                                    |  |  |
|                                                                                                    | Uživatel                                     | Typ přihlášení | Detaily                                                                                                    |  |  |
| ۲                                                                                                    | Jindřich Douša                               | Student        | 2. roč., Informační studia a knihovnictví (INSK), bakalářské, prezenční, FF - ukončené                                                              |  |  |
| 0                                                                                                    | Jindřich Douša                               | Student        | 2. roč., Informační studia a knihovnictví (INSK), bakalářské, prezenční, FF - přerušené                                                             |  |  |
| $\circ$                                                                                                    | Jindřich Douša                               | Student        | Informatika (I), bakalářské, kombinovaná, MFF                                                                                                    |  |  |
| 0                                                                                                    | Jindřich Douša                               | Uživatel       | Administrator, FF                                                                                                    |  |  |
| 0                                                                                                    | Jindřich Douša                               | Uživatel       | Moderátor ankety, 21-DEK, AX, FF                                                                                                    |  |  |
|                                                                                                    |                                              |                |                                                                                                    |  |  |

#### Vybrat

✿ FAQ

Filozofická fakulta | Univerzita Karlova v Praze

#### Otázky a odpovědi

Pokud se chcete na něco zeptat, tak se ptejte.

# děkuji za pozornost a následuje krátká přestávka

### Informační gramotnost

Andrea Fojtů Jana Matějková Jindřich Douša

2005-12-31

#### O čem bude řeč

- Katalogy knihoven FF UK
- Čtenářské konto
- Vyhledávání v Alephu
- Pravidla výpůjček automatizovaných poboček
- Další katalogy
- Databáze a jejich využití
- Portál elektronických zdrojů
- Onelog portál
- Ezproxy
- Dokumenty informační prameny
- Citování v textu citační styly

#### Katalogy knihoven FF UK

- Filozofická fakulta disponuje 42 knihovnami, které mají společný elektronický katalog
  - <u>http://ckis.cuni.cz</u>

#### Čtenářské konto

http://psychologie.ff.cuni.cz/flash/flash3.htm

#### Vyhledávání v Alephu

http://ckis.cuni.cz/F/?func=file&file\_name=base-list-ff

#### Pravidla výpůjček automatizovaných poboček

http://www2.ff.cuni.cz/FF-640.html

#### Další katalogy

- Národní knihovna
- JIB
- Česká národní bibliografie

#### Databáze a jejich využití

- faktografické konkrétní údaje (grafy, tabulky...)
  - "Micromedex; Eurostat Statistics"
- bibliografické bibliografické záznamy dokumentů
  - "Biological Abstracts; Catharina"
- plnotextové zobrazení plného textu ve formátu PDF nebo HTML
  - "JSTOR"; Nature; Ovid"

#### Portál elektronických zdrojů

- časopisy dostupné prostřednictvím on-line databází, k nimž si UK předplácí přístup, nebo časopisů z volně přístupných databází
  - http://pez.cuni.cz
  - http://pez.cuni.cz/ecasopisy/index.php?lang=cs
  - http://sfx.cuni.cz

#### **Onelog portál**

- https://onelog.ruk.cuni.cz/extauth/ldap\_login.php
- http://psychologie.ff.cuni.cz/flash/flash2.htm

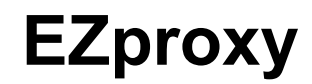

#### https://onelog3.ruk.cuni.cz/login

#### Druhy dokumentů

- dokumenty informační prameny
- základní rozdělení:
  - primární informační prameny
    - knihy: monografie, sborník, příručka, učebnice, encyklopedie, slovníky
    - periodika: noviny, časopisy, ročenky
    - speciální literatura: normy, patenty, firemní lit.
    - šedá literatura: VŠKP, výzkumné zprávy

#### Druhy dokumentů

#### sekundární informační prameny

- katalogy knihoven
- biliografie
- bibliografické (dokumentografické) databáze
- Current Contents
- nakladatelské katalogy

tištěné a elektronické verze informačních pramenů

#### Citační normy

- ČSN ISO 690:1997. Documentation -- Bibliographic references -- Content, form and structure.
- ČSN ISO 690-2:2000. Information and documentation --Bibliographic references -- Part 2: Electronic documents or parts thereof.

#### Citování

- styly citování
  - metoda číselných citací
    - ...jak tvrdí Burchard (8)
    - seznam bibliografických odkazů
  - metoda prvku a roku ③
    - ...jak tvrdí Burchard (2005, s. 56)
  - metoda poznámek
    - seznam bibliografických odkazů
    - ...jak tvrdí Burchard<sup>1</sup>
    - poznámka pod čarou
    - seznam bibligrafických odkazů

#### Otázky a odpovědi

Pokud se chcete na něco zeptat, tak se ptejte.

# děkuji za pozornost